## HP Unified Communications and Collaboration Management Solution Standard Edition

for the Windows ® operating system

Software Version: 2011.05

**Deployment Guide** 

Document Release Date: April 2011 Software Release Date: April 2011

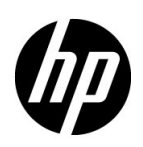

### Legal Notices

### Warranty

The only warranties for HP products and services are set forth in the express warranty statements accompanying such products and services. Nothing herein should be construed as constituting an additional warranty. HP shall not be liable for technical or editorial errors or omissions contained herein.

The information contained herein is subject to change without notice.

### **Restricted Rights Legend**

Confidential computer software. Valid license from HP required for possession, use or copying. Consistent with FAR 12.211 and 12.212, Commercial Computer Software, Computer Software Documentation, and Technical Data for Commercial Items are licensed to the U.S. Government under vendor's standard commercial license.

### **Copyright Notice**

© Copyright 2011 Hewlett-Packard Development Company, L.P.

#### **Trademark Notices**

Microsoft® and Windows® are U.S. registered trademarks of Microsoft Corporation.

### **Documentation Updates**

The title page of this document contains the following identifying information:

- Software Version number, which indicates the software version.
- Document Release Date, which changes each time the document is updated.
- Software Release Date, which indicates the release date of this version of the software.

To check for recent updates or to verify that you are using the most recent edition of a document, go to:

### http://h20230.www2.hp.com/selfsolve/manuals

This site requires that you register for an HP Passport and sign in. To register for an HP Passport ID, go to:

### http://h20229.www2.hp.com/passport-registration.html

Or click the New users - please register link on the HP Passport login page.

You will also receive updated or new editions if you subscribe to the appropriate product support service. Contact your HP sales representative for details.

### Support

Visit the HP Software Support Online web site at:

### www.hp.com/go/hpsoftwaresupport

This web site provides contact information and details about the products, services, and support that HP Software offers.

HP Software online support provides customer self-solve capabilities. It provides a fast and efficient way to access interactive technical support tools needed to manage your business. As a valued support customer, you can benefit by using the support web site to:

- Search for knowledge documents of interest
- Submit and track support cases and enhancement requests
- Download software patches
- Manage support contracts
- Look up HP support contacts
- Review information about available services
- Enter into discussions with other software customers
- Research and register for software training

Most of the support areas require that you register as an HP Passport user and sign in. Many also require a support contract. To register for an HP Passport user ID, go to:

### http://h20229.www2.hp.com/passport-registration.html

To find more information about access levels, go to:

#### http://h20230.www2.hp.com/new\_access\_levels.jsp

## Contents

| 1 | Introduction                                                                                                    | . 7     |
|---|----------------------------------------------------------------------------------------------------|---------|
| 2 | Deployment Scenarios                                                                                            | . 9     |
|   | Scenario 1: Single HP SiteScope Server - Single NNMi Management Server - Single Network Performance Server      | . 9     |
|   | Scenario 2: Multiple HP SiteScope Server - Single NNMi Management Server - Single Network<br>Performance Server | 11      |
|   | Scenario 3: Multiple HP SiteScope Servers - Globally Deployed NNMi - Multiple Network Performance<br>Servers    | ,<br>12 |
| Α | Use Cases                                                                                                    | 15      |
|   | Use Case 1: Visualizing Enterprise Lync Topology                                                                | 15      |
|   | Use Case Process                                                                                                | 15      |
|   | Use Case 2: Monitoring Application Performance                                                                  | 19      |
|   | Use Case Process                                                                                                | 19      |
|   | Use Case 3: Monitoring Edge Server Health and Performance                                                       | 23      |
|   | Use Case Process                                                                                                | 23      |
|   | Use Case 4: Analyzing Call Quality, Call Volume, and Traffic on the Switch                                      | 25      |
|   | Use Case Process                                                                                                | 25      |

## 1 Introduction

This guide contains a number of scenarios and use cases to deploy and use HP Unified Communications and Collaboration Management Solution Standard Edition (HP UCC Standard Edition).

This guide assumes that you have already installed and deployed the following products:

- HP SiteScope
- HP Network Node Manager i Software (NNMi)
- NNM iSPI for IP Telephony
- NNM iSPI Performance for Metrics
- NNM iSPI Performance for QA
- NNM iSPI Performance for Traffic

See the following guides to install and deploy each of these products:

| Product Name                           | Document Name                                                                                                    |
|----------------------------------------|----------------------------------------------------------------------------------------------------|
| HP SiteScope                           | <ul> <li>HP SiteScope Deployment<br/>Guide</li> <li>HP SiteScope Using<br/>SiteScope</li> </ul>                                                                                                    |
| NNMi                                   | <ul> <li>HP Network Node<br/>Manager i Software<br/>Installation Guide</li> <li>HP Network Node<br/>Manager i Software<br/>Deployment Reference</li> </ul>                                                        |
| NNM iSPI<br>Performance for<br>Metrics | <ul> <li>HP Network Node<br/>Manager iSPI<br/>Performance for Metrics /<br/>Network Performance<br/>Server Installation Guide</li> <li>HP Network Node<br/>Manager i Software<br/>Deployment Reference</li> </ul> |

 Table 1
 Reference Documents

| Product Name                        | Document Name                                                                                                    |
|-------------------------------------|----------------------------------------------------------------------------------------------------|
| NNM iSPI for IP<br>Telephony        | <ul> <li>HP Network Node<br/>Manager i Software<br/>Smart Plug-in for IP<br/>Telephony Software<br/>Installation Guide</li> <li>HP Network Node<br/>Manager i Software<br/>Smart Plug-in for IP<br/>Telephony Deployment<br/>Guide</li> </ul>        |
| NNM iSPI<br>Performance for QA      | <ul> <li>HP Network Node<br/>Manager iSPI<br/>Performance for Quality<br/>Assurance Software<br/>Installation Guide</li> <li>HP Network Node<br/>Manager iSPI<br/>Performance for Quality<br/>Assurance Software<br/>Deployment Reference</li> </ul> |
| NNM iSPI<br>Performance for Traffic | <ul> <li>HP Network Node<br/>Manager iSPI<br/>Performance for Traffic<br/>Software Installation<br/>Guide</li> <li>HP Network Node<br/>Manager iSPI<br/>Performance for Traffic<br/>Software Deployment<br/>Reference</li> </ul>                     |

 Table 1
 Reference Documents

## 2 Deployment Scenarios

You can deploy HP UCC Standard Edition to collaborate metrics and events from globally dispersed installations of HP SiteScope and NNMi. The following deployment scenarios aim to familiarize you with the deployment specifications based on the number of Microsoft Lync Servers managed.

### Scenario 1: Single HP SiteScope Server - Single NNMi Management Server - Single Network Performance Server

We recommend you to use this deployment scenario if you need to manage less than 1500 Microsoft Lync Servers.

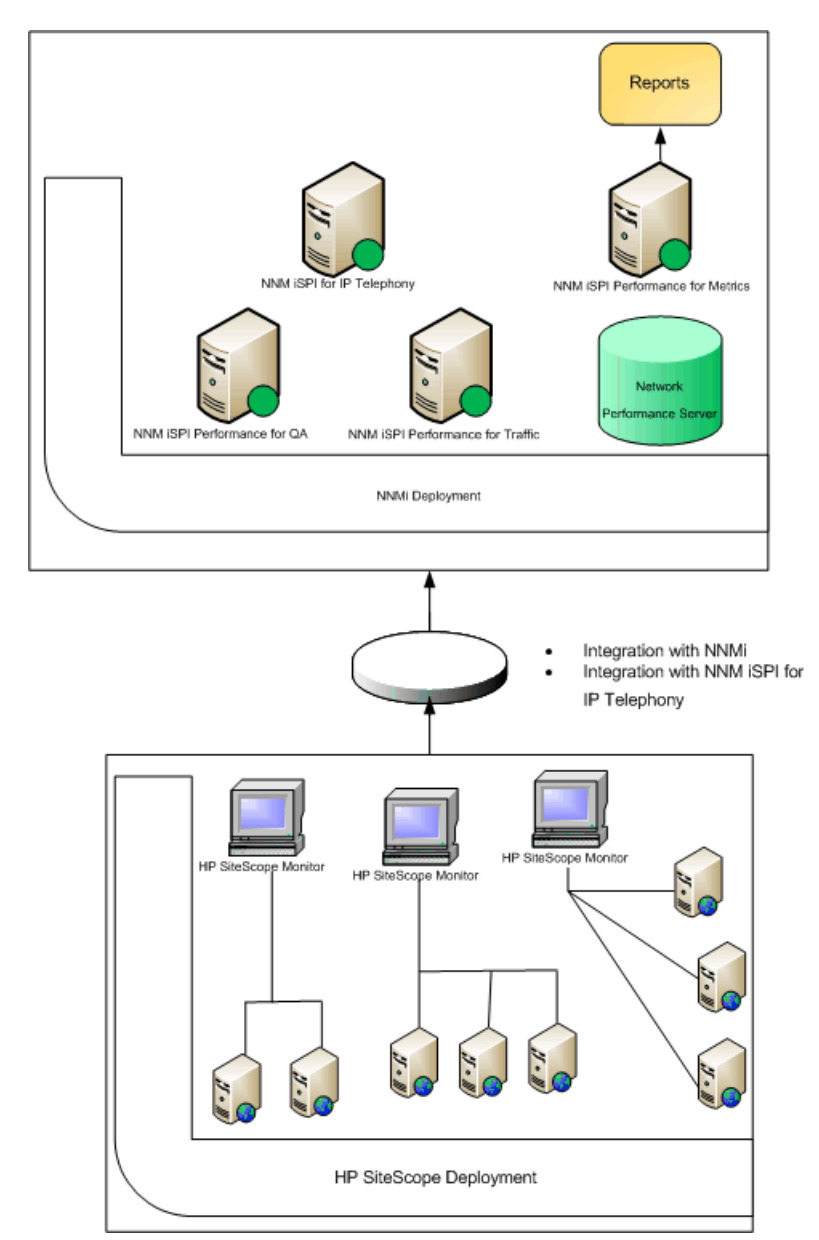

The following figure displays a sample HP UCC Standard Edition deployment, highlighting the integrated applications:

This deployment scenario consists of the following components:

- Single HP SiteScope server managing less than 1500 Microsoft Lync Servers.
- Single NNMi management server and the following NNM iSPI products:
  - NNM iSPI for IP Telephony
  - NNM iSPI Performance for Metrics
  - NNM iSPI Performance for QA
  - NNM iSPI Performance for Traffic
- Single Network Performance Server

### Scenario 2: Multiple HP SiteScope Server - Single NNMi Management Server - Single Network Performance Server

We recommend you to use this deployment scenario if you need to manage 1500 to 5000 Microsoft Lync Servers.

The following figure displays a sample HP UCC Standard Edition deployment, highlighting the integrated applications:

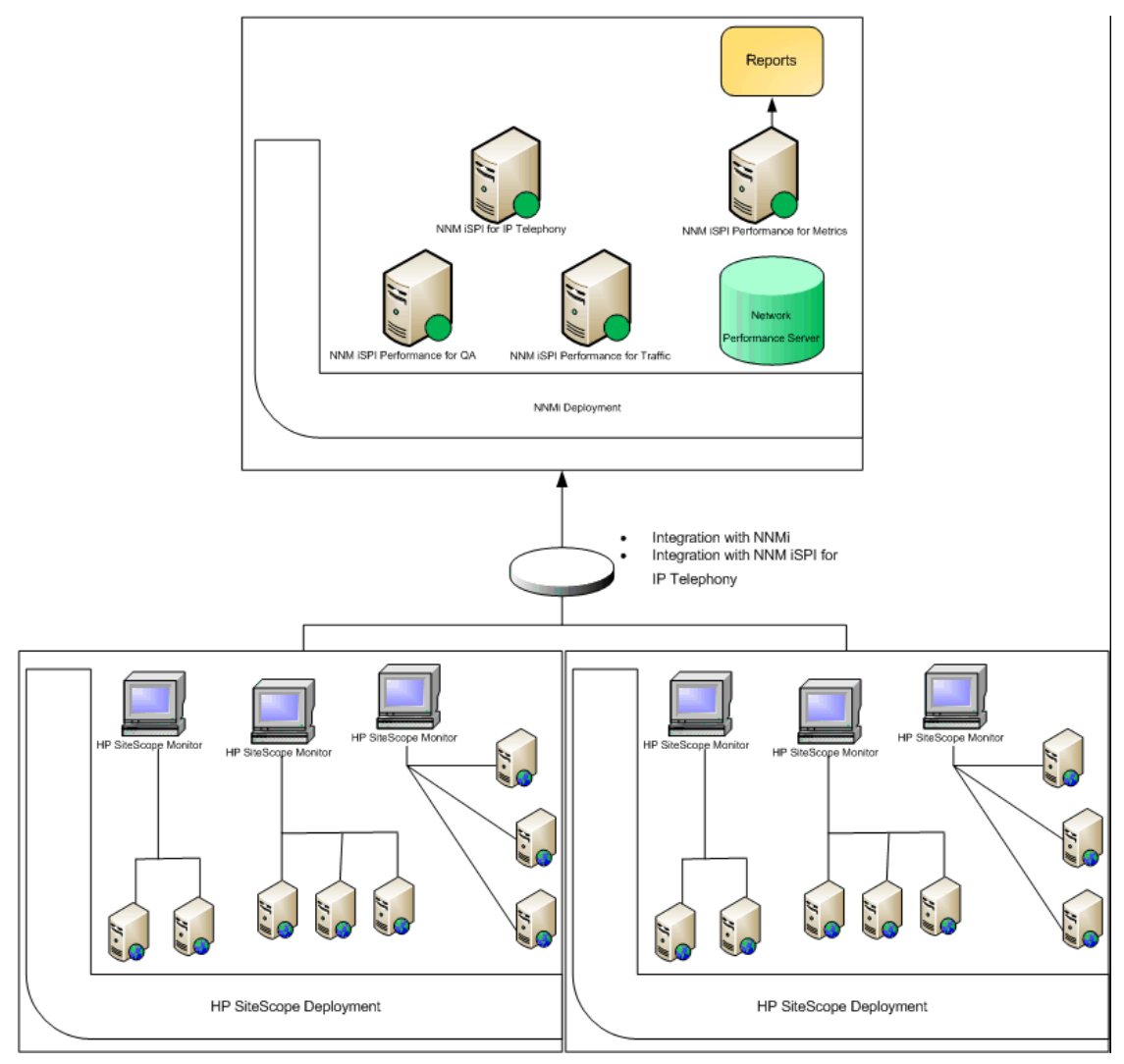

This deployment scenario consists of the following components:

• Multiple HP SiteScope servers managing 1500 to 5000 Microsoft Lync Servers.

The HP SiteScope servers must not manage overlapping nodes. That is, the HP SiteScope monitors must monitor different sets of managed nodes for each server.

- Single NNMi management server and the following NNM iSPI products:
  - NNM iSPI for IP Telephony

- NNM iSPI Performance for Metrics
- NNM iSPI Performance for QA
- NNM iSPI Performance for Traffic
- Single Network Performance Server

### Scenario 3: Multiple HP SiteScope Servers - Globally Deployed NNMi - Multiple Network Performance Servers

We recommend you to use this deployment scenario if you need to manage more than 5000 Microsoft Lync Servers.

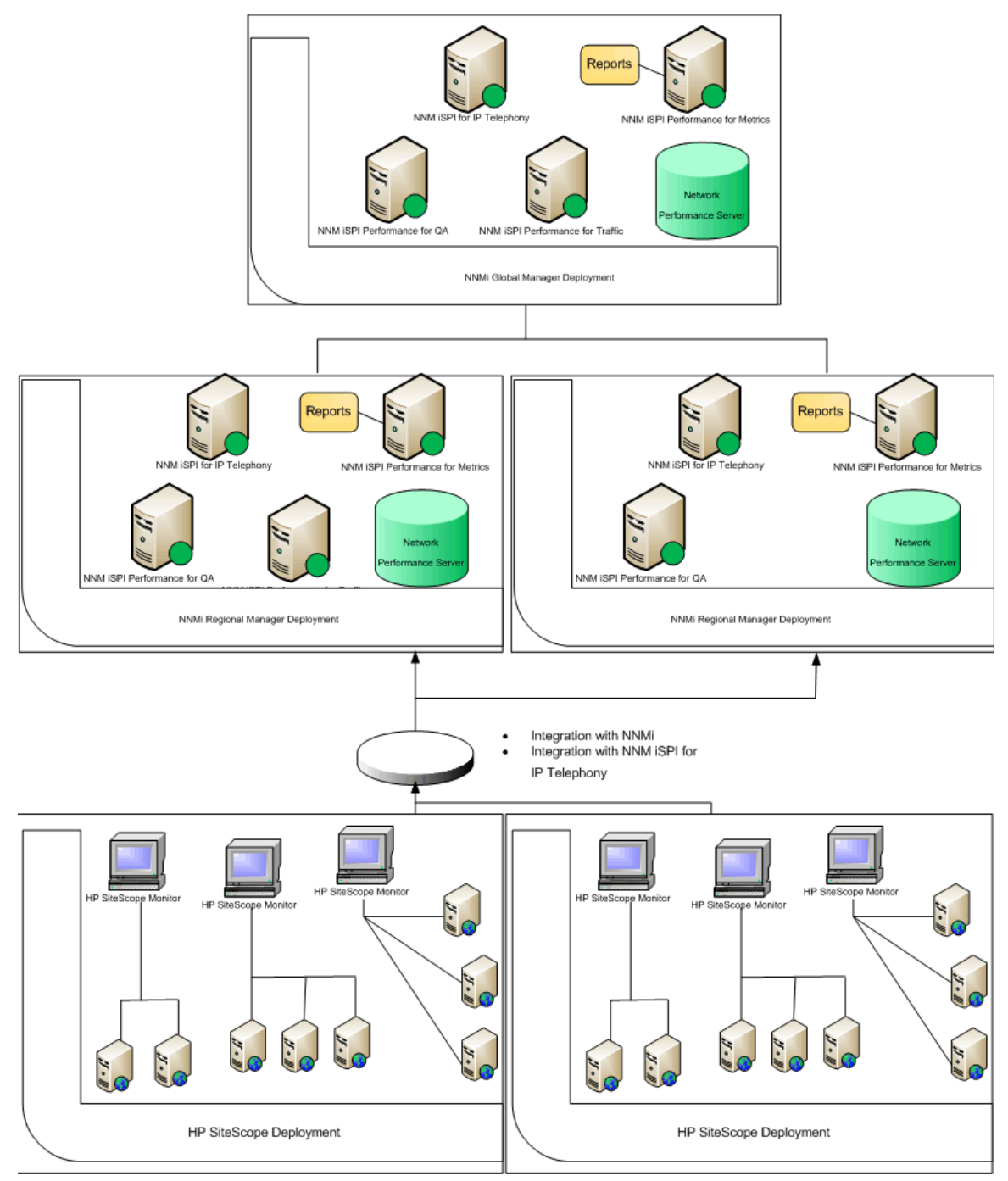

The following figure displays a sample HP UCC Standard Edition deployment, highlighting the integrated applications:

This deployment scenario consists of the following components:

• Multiple HP SiteScope server managing more than 5000 Microsoft Lync Servers.

The HP SiteScope servers must not manage overlapping nodes. That is, the HP SiteScope monitors must monitor different sets of managed nodes for each server.

• Each HP SiteScope server should be integrated with an NNMi Regional Manager.

• Multiple NNMi management server using Global Network Management. Multiple regional managers report to the global manager, which in turn displays the consolidated events and reports. These reports include the Microsoft Lync Reports and Microsoft Exchange Server Reports, generated using the NNM iSPI for IP Telephony - HP SiteScope integration.

The global manager may not have an integrated HP SiteScope server.

Each NNMi management server consists following NNM iSPI products:

- NNM iSPI for IP Telephony
- NNM iSPI Performance for Metrics
- NNM iSPI Performance for QA
- NNM iSPI Performance for Traffic
- Network Performance Server

Sitescope System Metric reports generated on the regional managers are not consolidated on the global manager. Each NNMi management server (global manager or regional manager) displays these reports using its own HP NNMi - HP SiteScope integration.

## A Use Cases

## Use Case 1: Visualizing Enterprise Lync Topology

| SummaryThis use case represents a scenario that monitors different asp<br>Microsoft Lync servers managed by HP UCC Standard Edition |                                                                                                    |  |  |  |  |
|----------------------------------------------------------------------------------------------------|----------------------------------------------------------------------------------------------------|--|--|--|--|
| Application HP Unified Communications and Collaboration Management Solutio<br>Standard Edition                                      |                                                                                                    |  |  |  |  |
| Actors <ul> <li>NNMi Network Administrators</li> <li>SiteScope Administrators</li> <li>SiteScope/NNMi End Users</li> </ul>          |                                                                                                    |  |  |  |  |
| Pre-Condition                                                                                                    | <ul> <li>The following components of HP UCC Standard Edition are installed: <ul> <li>HP SiteScope</li> <li>NNMi</li> <li>NNM iSPI Performance for Metrics</li> <li>NNM iSPI for IP Telephony</li> <li>NNM iSPI Performance for QA</li> <li>NNM iSPI Performance for Traffic</li> </ul> </li> <li>Network Performance Server (NPS) contains performance data for at least past 24 hours.</li> </ul> |  |  |  |  |
| Assumptions for the Scenario                                                                                                    | • We have two Microsoft Lync server sites; one central site and one branch site.                                                                                                    |  |  |  |  |

### Use Case Process

- 1 Log on to NNMi console using your username and password.
- 2 Select Microsoft IP Telephony workspace.

3 Select Lync Sites to view the list of central and branch Microsoft Lync server sites.

| Network Node Manager             |     |            |          |              |              |                |             | User N         | ane: system NMA R | sie: Administrator |              |
|----------------------------------|-----|------------|----------|--------------|--------------|----------------|-------------|----------------|-------------------|--------------------|--------------|
| File View Tools Actions Help     |     |            |          |              |              |                |             |                |                   |                    |              |
| A Incident Management            | ¥   | Lync Sites |          |              |              |                |             |                |                   |                    |              |
| .t. Topology Maps                | ¥   | 2   🖻      | 0        | B   P        | E            |                |             | 10             | 1 - 2 of 2        | ٥                  | ଖ 🖻          |
| Monitoring                       | ¥   | Identity   | - N      | lame         | Туре         | Parent Site    | Descriptio  | Manager        | ment Server       |                    |              |
| Troubleshooting                  | ¥   | Ste BRAN   | CHIS B   | RANCHISEN    | fl RenoteSte | Ster HPUCSITE! | HP ProCurv  | e Branch       |                   |                    | _            |
| 1) Inventory                     | ¥   | Ste HPUC   | SITE1 H  | PUCSITE1     | CentralSite  |                | UC Solution | test Lyn Local |                   |                    |              |
| Management Mode                  | ¥   |            |          |              |              |                |             |                |                   |                    |              |
| 🄥 Incident Browsing              | ¥   |            |          |              |              |                |             |                |                   |                    |              |
| Strate Cisco IP Telephony        | ¥   |            |          |              |              |                |             |                |                   |                    |              |
| State IP Telephony               | ¥   |            |          |              |              |                |             |                |                   |                    |              |
| S Awaya IP Telephony             | ¥   | Updated 4  | /11/11 0 | 3:04:26 PM I | ST           | Tob            | st 2        | Selected: 0    | Filter: OFF       | Auto ret           | tresh: 3 min |
| St Microsoft IP Telephony        | \$  | Analysis   |          |              |              |                |             |                |                   |                    |              |
| Lync Sites                       |     | Summary    | 0        |              |              |                |             |                |                   |                    |              |
| E Servers                        | 8   |            | No       | Objects Se   | elected      |                |             |                |                   |                    |              |
| Cateways                         | - 1 |            |          |              |              |                |             |                |                   |                    |              |
| Gateway Interfaces               |     |            |          |              |              |                |             |                |                   |                    |              |
| E Lync End Users                 | •   |            |          |              |              |                |             |                |                   |                    |              |
| Integration Module Configuration | ¥   |            |          |              |              |                |             |                |                   |                    |              |
| ≁ Configuration                  | ¥   |            |          |              |              |                |             |                |                   |                    |              |

4 Select a site to view the details of the site.

| Network Node Manager                                                                                  |                                                                                                    |                                                           | User Name: system NMM Rok          | n Administrator Sign Out    |
|----------------------------------------------------------------------------------------------------|----------------------------------------------------------------------------------------------------|-----------------------------------------------------------|------------------------------------|-----------------------------|
| File View Tools Actions Help                                                                          |                                                                                                    |                                                           |                                    |                             |
| ncident Management ¥                                                                                  | Lync Stes                                                                                                    |                                                           | 10 A                               |                             |
| .1. Topology Maps X                                                                                   |                                                                                                    |                                                           | 10 Q 1-2012                        | o a B                       |
| tigi Monitoring ¥<br>♠ Troubleshooting ¥                                                              | Identity A Name Type<br>Ste:BRANCHIS BRANCHISEMI RenoteSt                                                                                                    | Parent Site Description<br>te SterHPUCSITE1 HP ProCurve B | Management Server                  |                             |
| i Inventory ¥                                                                                         | StelHPUCSITE1 HPUCSITE1 CentralSte                                                                                                    | e UC Solution tes                                         | t Lyn Local                        |                             |
| Management Mode ¥                                                                                     |                                                                                                    |                                                           |                                    |                             |
| 🄥 Incident Browsing 🛛 🕹                                                                               |                                                                                                    |                                                           |                                    |                             |
| Strain Cisco IP Telephony ¥                                                                           |                                                                                                    |                                                           |                                    |                             |
| Street IP Telephony ¥                                                                                 |                                                                                                    |                                                           |                                    |                             |
| 😨 Avaya IP Telephony 🗧 🗧                                                                              | Updated: 4/11/11 11:45:55 AM IST                                                                                                    | Total 2 Sel                                               | ected: 1 Filter: OFF               | Auto refresh: 3 min         |
| Microsoft IP Telephony 🔅                                                                              | Analysis                                                                                                    |                                                           |                                    | ۲                           |
| E Lync Sites                                                                                          | Lync Site Summary : Site HPUCSITE1 3                                                                                                    | A Party(last 24 hrs) S                                    | Calls by Media Type(last 24 hrs) S | Calls by Call Type(last 🕨 🖛 |
| Servers     Gateways     Goteway Interfaces     Lync End Users     Seture attion Module Configuration | No. of         1           Branches         1           No. of         1           Osteways         1           No. of Pools         7           No. of Users         47           Parent Ste         HA           Drivens         ellefond yes see |                                                           |                                    | -                           |
| > Configuration ¥                                                                                     | RegistrarPool m                                                                                                    |                                                           |                                    | ¥                           |

5 Select Microsoft IP Telephony -> Lync Site Neighborhood and display how it is connected to its neighbors using the map view.

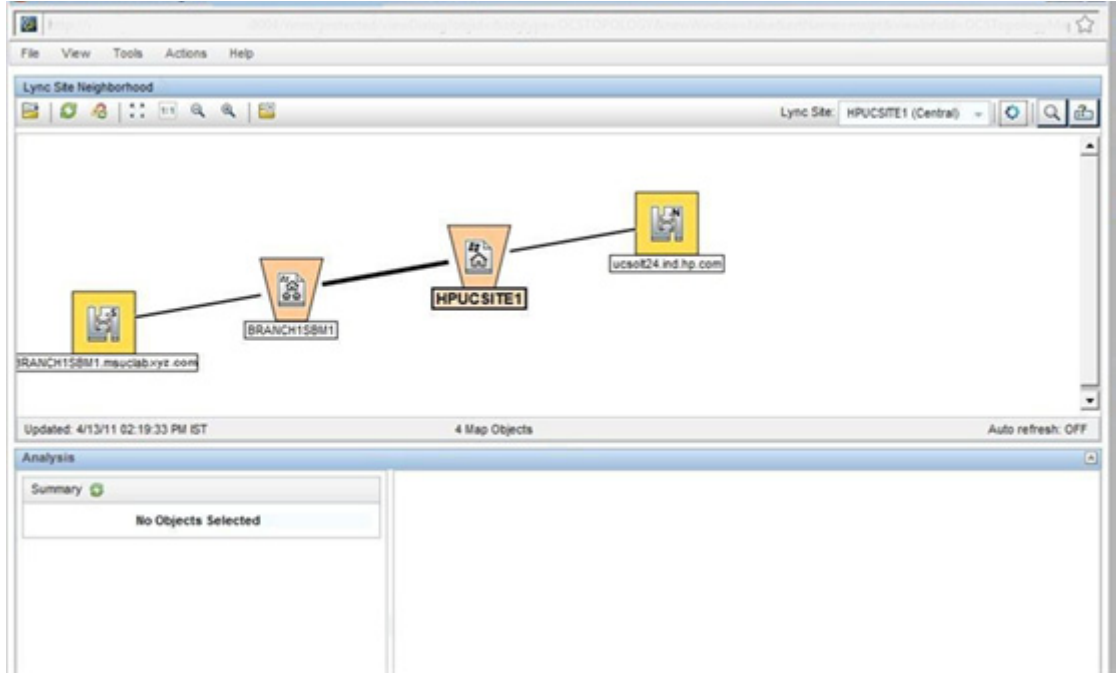

6 View health and performance reports of various Microsoft Lync server components using NNM iSPI Performance for Metrics.

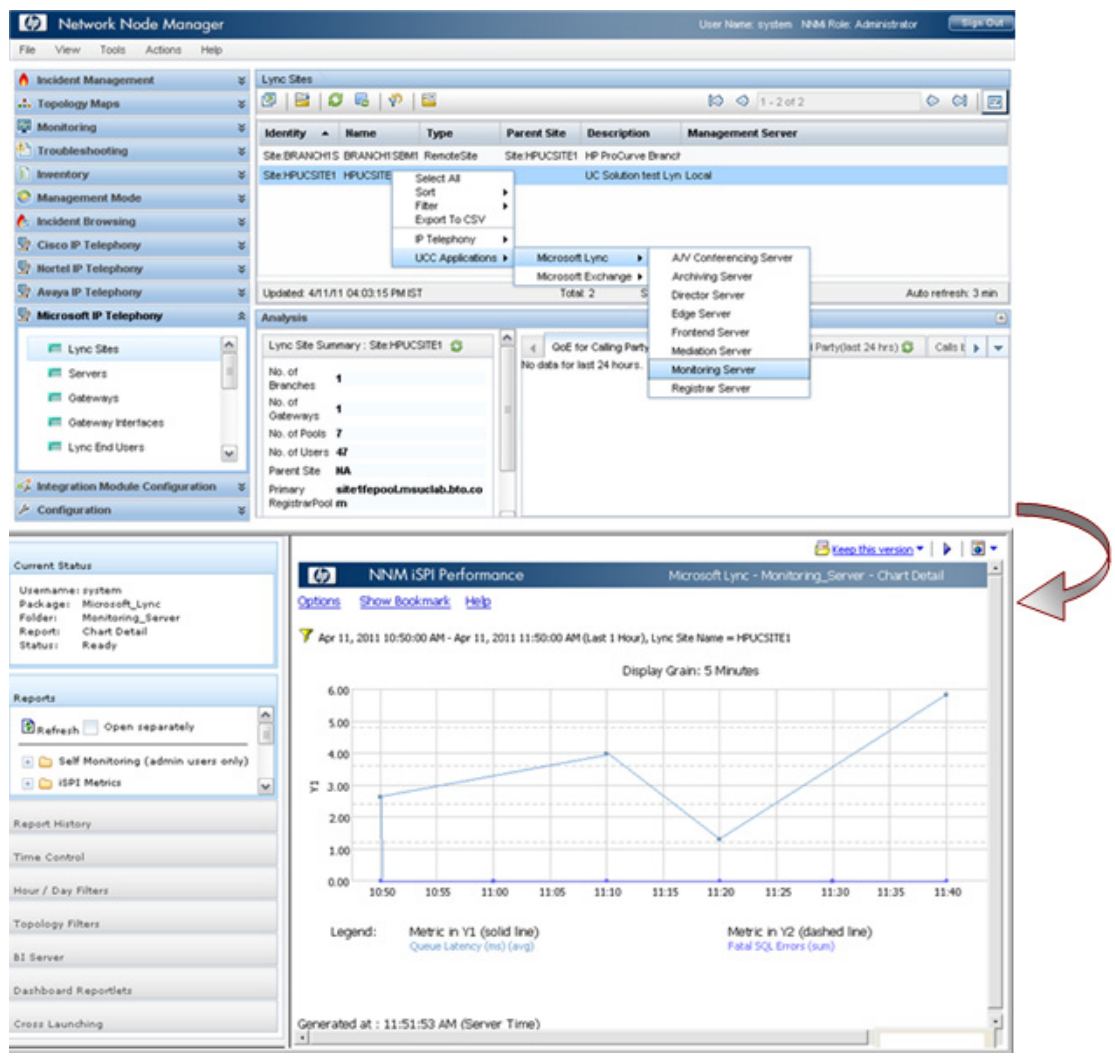

## Use Case 2: Monitoring Application Performance

| Summary                         | This use case represents a scenario that monitors the performance of the available Microsoft Lync Frontend servers.                                                                                                    |  |  |  |  |  |  |
|---------------------------------|----------------------------------------------------------------------------------------------------|--|--|--|--|--|--|
| Application                     | HP Unified Communications and Collaboration Management Solution<br>Standard Edition                                                                                                    |  |  |  |  |  |  |
| Actors                          | <ul> <li>NNMi Network Administrators</li> <li>SiteScope Administrators</li> <li>SiteScope/NNMi End Users</li> </ul>                                                                                                    |  |  |  |  |  |  |
| Pre-Condition                   | <ul> <li>The following components of HP UCC Standard Edition are installed: <ul> <li>HP SiteScope</li> <li>NNMi</li> <li>NNM iSPI Performance for Metrics</li> <li>NNM iSPI for IP Telephony</li> <li>NNM iSPI Performance for QA</li> <li>NNM iSPI Performance for Traffic</li> </ul> </li> <li>Network Performance Server (NPS) contains performance data for at least past 24 hours.</li> </ul> |  |  |  |  |  |  |
| Assumptions for the<br>Scenario | <ul> <li>The Frontend Server component performance of the Microsoft Lync<br/>Server site HPUCSITE1 is degraded.</li> <li>We have two Microsoft Lync server sites; one central site and one<br/>branch site.</li> </ul>                                                                                                    |  |  |  |  |  |  |

### Use Case Process

- 1 Log on to NNMi console using your username and password.
- 2 Select Microsoft IP Telephony workspace.
- 3 Select Lync Sites to view the list of central and branch Microsoft Lync server sites

4 Select a site and select UCC Applications >Microsoft Lync > Frontend Server.

| (b) Network Node Manager                                  | e l |                                  |                                  |                           |                | User Name: system                                         | NMM Role: Administrator | THE OW            |
|-----------------------------------------------------------|-----|----------------------------------|----------------------------------|---------------------------|----------------|-----------------------------------------------------------|-------------------------|-------------------|
| File View Tools Actions Help                              |     |                                  |                                  |                           |                |                                                           |                         |                   |
| A Incident Management                                     | ¥   | Lync Stes                        |                                  |                           |                |                                                           |                         |                   |
| .t. Topology Maps                                         | ¥   | 🖉   🖴   Ø 🖷   🕴                  | P   🖴                            |                           |                | 10 Q 1-2 of                                               | 2                       | 0 01 🖻            |
| Monitoring                                                | ¥   | Identity - Name                  | Туре                             | Parent Site               | Description    | Management Server                                         |                         |                   |
| Troubleshooting                                           | ¥   | Ste.BRANCHIS BRANCHIS            | EM1 RenoteSte                    | Ste HPUCSITE!             | HP ProCurve B  | ranch                                                     |                         |                   |
| ) Inventory                                               | ¥   | SterHPUCSITE1 HPUCSITE*          | Ste HPUCSITE1 HPUCSITE Select AL |                           |                | t Lyn Locel                                               |                         |                   |
| Management Mode                                           | ¥   |                                  | Sort I                           |                           |                |                                                           |                         |                   |
| 🏠 Incident Browsing                                       | ¥   |                                  | Export To CSV                    |                           |                |                                                           |                         |                   |
| SP Cisco IP Telephony                                     | ¥   |                                  | IP Telephony                     | ·                         |                |                                                           | -                       |                   |
| St Nortel IP Telephony                                    | ¥   |                                  | UCC Applications                 | Microsoft                 | Lyno +         | A/V Conterencing Server                                   |                         |                   |
| S Avaya IP Telephony                                      | ¥   | Updated: 4/11/11 01:01:37 P      | MIST                             | Tob                       | R 2            | Director Server                                           | Aut                     | to refresh: 3 min |
| Strosoft IP Telephony                                     | *   | Analysis                         |                                  |                           |                | Edge Server                                               |                         | ۲                 |
| E Lune Star                                               |     | Lync Site Summary : Site H       | PUCSITE1 C                       | A 4 ONE                   | or Calino Part | Frontend Server                                           | d Party(last 24 hrs) G  | Cals E b          |
| Eync Stes     Servers     Gateways     Oateway Interfaces |     | No. of<br>Branches               |                                  | No data for last 24 hours |                | Mediation Server<br>Monitoring Server<br>Registrar Server |                         | Const C C         |
|                                                           |     | Gateways<br>No. of Pools 7       |                                  | 10                        |                |                                                           |                         |                   |
| Lync End Users                                            | *   | No. of Users 47<br>Parent Ste NA |                                  |                           |                |                                                           |                         |                   |
| A Integration Module Configuration                        | ¥   | Prinary sitetfepool              | xyz.com                          |                           |                |                                                           |                         |                   |
| J Configuration                                           | ¥   | Registrarrool m                  |                                  | - L                       |                |                                                           |                         |                   |

NNM iSPI Performance for Metrics displays the report with the default metrics. You can select different metrics or select a different report to view the health and performance of the available Frontend servers

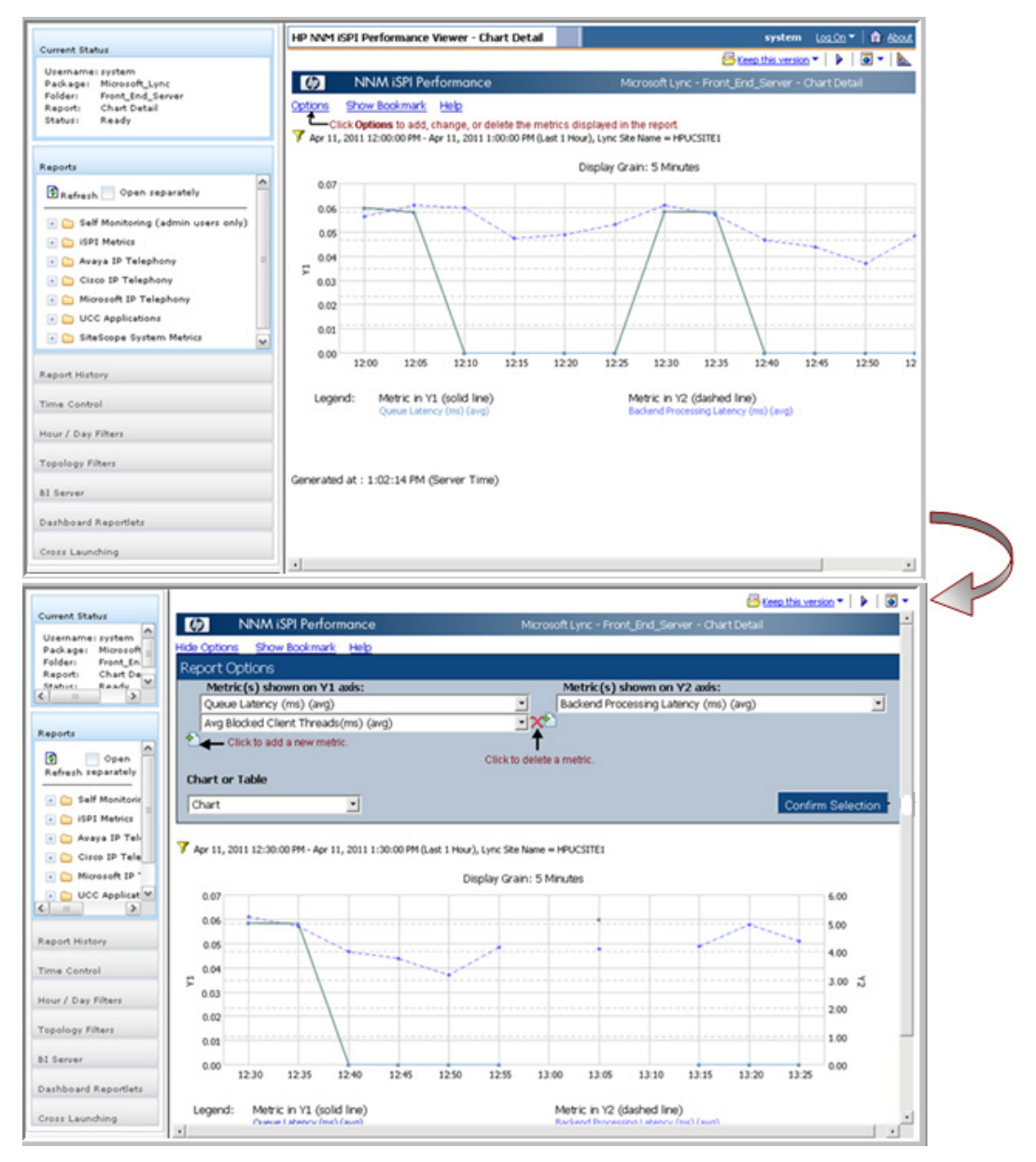

5 Click **Confirm Selection** to display the report with new metrics.

|                                                         |                                                                                                    | 🔁 tieep this version 🔻 🗼 🛛 🖛                                        |  |  |  |  |  |  |  |  |
|---------------------------------------------------------|----------------------------------------------------------------------------------------------------|---------------------------------------------------------------------|--|--|--|--|--|--|--|--|
| Current Status                                          | () NNM iSPI Performance                                                                                                 | Microsoft Lync - Front_End_Server - Chart Detail                    |  |  |  |  |  |  |  |  |
| Package: Microsoft                                      | Options Show Bookmark Help                                                                                              |                                                                     |  |  |  |  |  |  |  |  |
| Folderi Front Eni<br>Reporti Chart De<br>Stahirti Ready | Apr 11, 2011 12:45:00 PM - Apr 11, 2011 1:45:00 PM (Last 1 Hour), Lync Ste Name = HPUCSITE1<br>Display Grain: 5 Minutes |                                                                     |  |  |  |  |  |  |  |  |
| Reports                                                 | 0.07                                                                                                    | 6                                                                   |  |  |  |  |  |  |  |  |
| Refresh separately                                      | 0.06                                                                                                    |                                                                     |  |  |  |  |  |  |  |  |
| • 🕒 Self Monitorir<br>• 🗁 ISPI Metrics                  | F 0.04                                                                                                    | ້<br>ງ ສ                                                            |  |  |  |  |  |  |  |  |
| Avaya IP Tele     Cisco IP Tele                         | 0.02                                                                                                    | 2                                                                   |  |  |  |  |  |  |  |  |
| Microsoft IP 1                                          |                                                                                                    |                                                                     |  |  |  |  |  |  |  |  |
| C                                                       | 1230 1235 1240 1245                                                                                                    | 1250 1255 13.00 13.05 13.10 13.15 13.20 13.25                       |  |  |  |  |  |  |  |  |
| Report History                                          | Legend: Metric in Y1 (solid line)<br>Queue Latency (ms) (avg)                                                           | Metric in Y2 (dashed line)<br>Backend Processing Latency (ms) (avg) |  |  |  |  |  |  |  |  |
| Time Control                                            | Avg Blocked Clenit: Threads(tris) (avg)                                                                                 | Exception - Backend Processing Latency (ms) (sum)                   |  |  |  |  |  |  |  |  |
| Hour / Day Filters                                      |                                                                                                    |                                                                     |  |  |  |  |  |  |  |  |
| Topology Filters                                        | Generated at : 1:48:12 PM (Server Time)                                                                                 |                                                                     |  |  |  |  |  |  |  |  |
| BI Server                                               |                                                                                                    |                                                                     |  |  |  |  |  |  |  |  |
| Dashboard Reportlets                                    |                                                                                                    |                                                                     |  |  |  |  |  |  |  |  |
| Cross Launching                                         |                                                                                                    |                                                                     |  |  |  |  |  |  |  |  |

6 Check the SNMP traps received from HP SiteScope for site HPUCSITE1. To view the traps received, select the site and select **Trap Analytics** from the Tools menu.

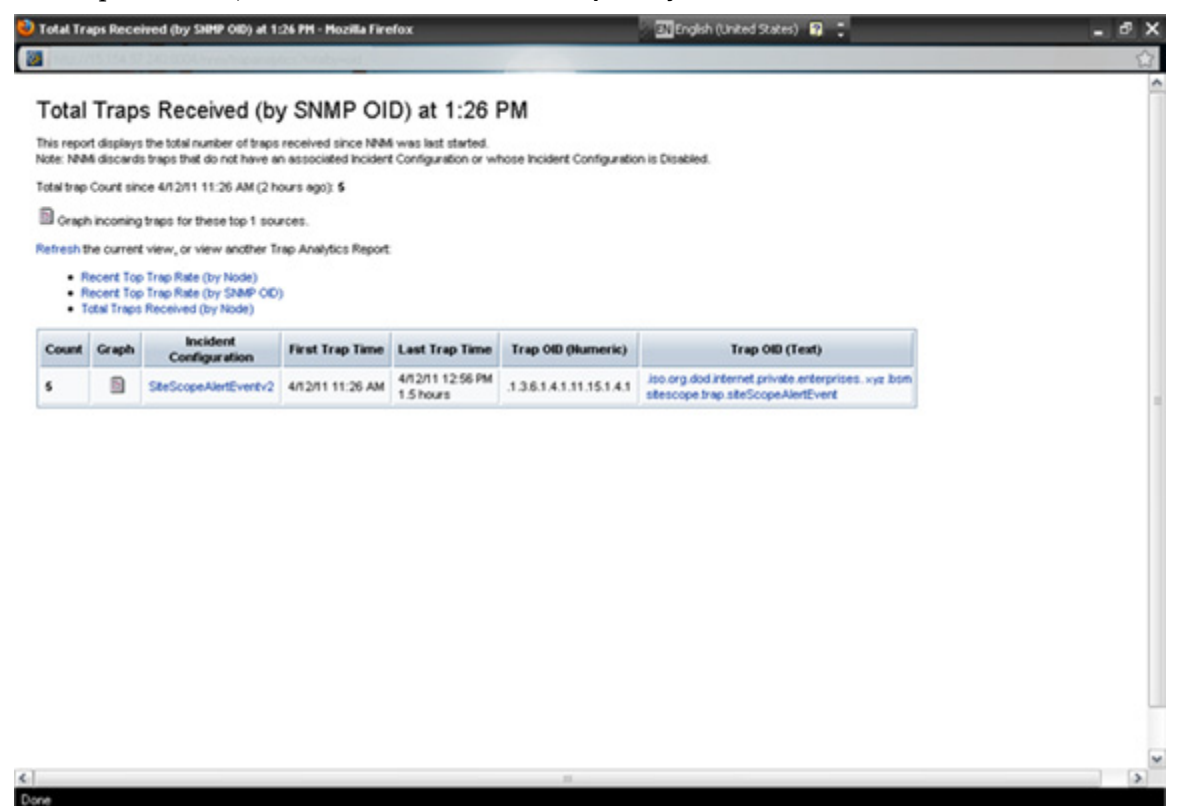

### Use Case 3: Monitoring Edge Server Health and Performance

| Summary                         | This use case represents a scenario where the operator needs to monitor<br>the performance of the available Microsoft Lync Edge Servers.                                                                                                    |  |  |  |  |  |
|---------------------------------|----------------------------------------------------------------------------------------------------|--|--|--|--|--|
| Application                     | HP Unified Communications and Collaboration Management Solution<br>Standard Edition                                                                                                    |  |  |  |  |  |
| Actors                          | SiteScope/NNMi End Users                                                                                                    |  |  |  |  |  |
| Pre-Condition                   | <ul> <li>The following components of HP UCC Standard Edition are installed: <ul> <li>HP SiteScope</li> <li>NNMi</li> <li>NNM iSPI Performance for Metrics</li> <li>NNM iSPI for IP Telephony</li> <li>NNM iSPI Performance for QA</li> <li>NNM iSPI Performance for Traffic</li> </ul> </li> <li>Network Performance Server (NPS) contains performance data for at least past 24 hours.</li> </ul> |  |  |  |  |  |
| Assumptions for the<br>Scenario | • Monitor the Edge Server component of the Microsoft Lync Server site HPUCSITE1.                                                                                                    |  |  |  |  |  |
|                                 | • We have two Microsoft Lync server sites; one central site and one branch site.                                                                                                    |  |  |  |  |  |

### Use Case Process

- 1 Log on to NNMi console using your username and password.
- 2 Select Microsoft IP Telephony workspace.
- 3 Select the site HPUCSITE1, right click on the site name, and select UCC Applications >Microsoft Lync > Edge Server.

4 NNM iSPI Performance for Metrics displays the report with the default metrics. You can select different metrics or select a different report to view the health and performance of the available Edge Servers.

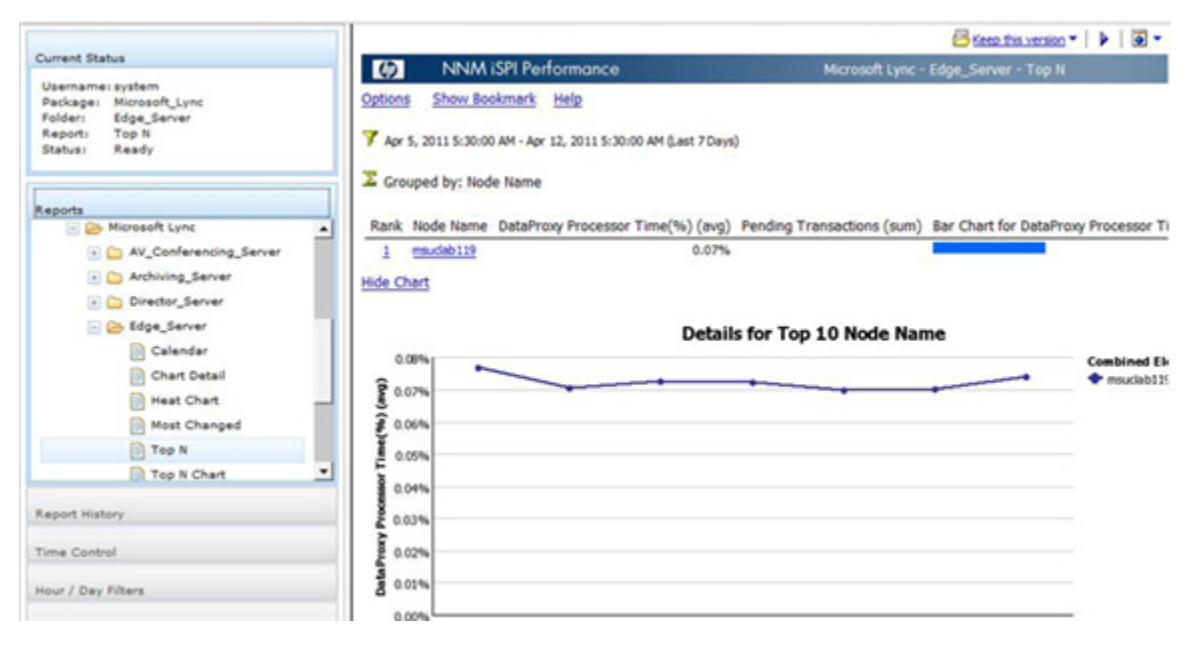

# Use Case 4: Analyzing Call Quality, Call Volume, and Traffic on the Switch

| Summary This use case represents a scenario analyzes the call quality and the selected |                                                                                                    |  |  |  |  |  |
|----------------------------------------------------------------------------------------|----------------------------------------------------------------------------------------------------|--|--|--|--|--|
| Application                                                                            | HP Unified Communications and Collaboration Management Solution<br>Standard Edition                                                                                                    |  |  |  |  |  |
| Actors                                                                                 | SiteScope/NNMi End Users                                                                                                    |  |  |  |  |  |
| Pre-Condition                                                                          | <ul> <li>The following components of HP UCC Standard Edition are installed: <ul> <li>HP SiteScope</li> <li>NNMi</li> <li>NNM iSPI Performance for Metrics</li> <li>NNM iSPI for IP Telephony</li> <li>NNM iSPI Performance for QA</li> <li>NNM iSPI Performance for Traffic</li> </ul> </li> <li>Network Performance Server (NPS) contains performance data for at least past 24 hours.</li> </ul> |  |  |  |  |  |
| Assumptions for the<br>Scenario                                                        | • We have two Microsoft Lync server sites; one central site and one branch site.                                                                                                    |  |  |  |  |  |

### Use Case Process

- 1 Log on to NNMi console using your username and password.
- 2 Select Microsoft IP Telephony workspace.

3 Select the site HPUCSITE1 and then select **Actions > IP Telephony > Call Details** to launch the Call Reports displaying call durations grouped by Calling Party

| Current Status<br>Username: system               | E Grouped by   | r: Set | usion Sequence        |                           |                               | 8                     | Keep this version •   •   • •                                                                                                    |
|--------------------------------------------------|----------------|--------|-----------------------|---------------------------|-------------------------------|-----------------------|----------------------------------------------------------------------------------------------------|
| Package: Call_Reports<br>Folder: Call_Detail_Met | R              | tank   | Session Sequence      | Duration (secs) (avg)     | Media Type (countDistinct)    | Bar Chart for Durati  | on (secs) (avg)                                                                                                    |
| Statusi Ready -                                  |                | 1      | 1                     | 8.07                      | 3                             |                       | and the second second se |
| · ·                                              |                | 2      | 10                    | 5.00                      | 1                             |                       |                                                                                                    |
|                                                  |                | 3      | 100                   | 5.00                      | 1                             |                       |                                                                                                    |
| Reports                                          |                | 4      | 11                    | 5.00                      | 1                             |                       |                                                                                                    |
| Avaya IP Telephony                               |                | 5      | 12                    | 5.00                      | 1                             |                       |                                                                                                    |
| Cisco IP Telephony                               |                | 6      | 13                    | 5.00                      | 1                             |                       |                                                                                                    |
| Microsoft IP Telephony                           |                | Z      | 14                    | 5.00                      | 1                             |                       |                                                                                                    |
| Call Reports                                     |                | 8      | 15                    | 5.00                      | 1                             |                       |                                                                                                    |
| - Call Detail Metrics                            |                | 2      | 16                    | 5.00                      | 1                             |                       |                                                                                                    |
| Calendar                                         |                | 10     | 17                    | 5.00                      | 1                             |                       |                                                                                                    |
| Chart Detail                                     | Hide Chart     |        |                       |                           |                               |                       |                                                                                                    |
| Heat Chart                                       |                |        |                       |                           |                               |                       |                                                                                                    |
| Most Changed                                     |                |        |                       | Details for T             | op 10 Session Seque           | nce                   |                                                                                                    |
| Top N                                            | 1,400.0001     |        |                       |                           |                               |                       | Combined Element Name                                                                                                    |
| 4                                                |                |        |                       |                           |                               |                       | • 10                                                                                                    |
|                                                  | 1,200.000      |        |                       |                           | Λ                             |                       | ± 100                                                                                                    |
| Report History                                   | \$ 1,000.000   |        |                       |                           |                               |                       | + 11<br>+ 12                                                                                                    |
| Time Control                                     | 8 800.000      |        |                       |                           | /                             |                       | + 13<br>+ 14                                                                                                    |
| Hour / Day Filters                               | 0 uojt 600.000 |        |                       |                           |                               |                       | * 16<br>* 17                                                                                                    |
| Topology Filters                                 | a 400.000      |        |                       | /                         |                               |                       |                                                                                                    |
| BI Server                                        | 200.000        |        |                       | /                         |                               |                       |                                                                                                    |
| Dashboard Reportlets                             | 0.000          | 2013-  | 04-07 15:45 2011-04-0 | 17 16:00 2011-04-12 10:45 | 2011-04-12 11:00 2011-04-12 1 | 4:45 2011-04-12 16:15 | _                                                                                                    |
| Cross Launching                                  |                |        |                       |                           |                               |                       | ن.<br>ب لــــــ                                                                                                    |

- 4 Select Top N report from Call Reports > Call\_Quality\_Metrics folder under Reports tab.
- 5 NNM iSPI Performance for Metrics displays the report using the default set of metrics. Select different metrics to display the call quality based on the average Audio Round Trip Time metric.

|                                         |                                                      | 🔁 Keep this version 💌 🕨 🗐                                        |  |  |  |  |
|-----------------------------------------|------------------------------------------------------|------------------------------------------------------------------|--|--|--|--|
| Current Status                          | (b) NNM iSPI Performance                             | Call Reports - Call_Quality_Metrics - Top N                      |  |  |  |  |
| Package: Call_Reports                   | Hide Options Show Bookmark Help                      |                                                                  |  |  |  |  |
| Folder: Call_Quality_M<br>Report: Top N | Report Options                                       |                                                                  |  |  |  |  |
| Statusi Ready 💌                         | Report Options                                       |                                                                  |  |  |  |  |
|                                         | Top / Bottom 'N'                                     | Grouping by:                                                     |  |  |  |  |
| Reports                                 | Top 10 -                                             | Calling Party                                                    |  |  |  |  |
| Call Reports                            |                                                      | 1                                                                |  |  |  |  |
| Call_Detail_Metrics                     | Select Metric(s):                                    |                                                                  |  |  |  |  |
| - 🗁 Call_Quality_Metric                 | Audio Round Trip (avg)                               | Overall Average Network MOS (avg)                                |  |  |  |  |
| Calendar                                | Send Listen MUS (max)                                | - •                                                              |  |  |  |  |
| Chart Detail                            | Receive Listen MOS (avg)<br>Receive Listen MOS (min) |                                                                  |  |  |  |  |
| Heat Chart                              | Receive Listen MOS (max)                             |                                                                  |  |  |  |  |
| D Hart Channel                          | Audio Jitter (avg)                                   | Confirm Selection                                                |  |  |  |  |
| P Most Changes                          | Audio Jitter (min)                                   |                                                                  |  |  |  |  |
| Top N                                   | Audio Jitter (max)                                   |                                                                  |  |  |  |  |
| Top N Chart                             | Audio Packet Loss Rate (avg)                         |                                                                  |  |  |  |  |
| Gateway Statistics                      | Audio Packet Loss Rate (max)                         |                                                                  |  |  |  |  |
| •                                       | TAudio Packet Utilization (avg)                      |                                                                  |  |  |  |  |
|                                         | Audio Packet Utilization (min)                       |                                                                  |  |  |  |  |
| Report History                          | Audio Packet Utilization (max)                       |                                                                  |  |  |  |  |
|                                         | R Audio Round Trip (avg)                             | I Average Network MOS (avg) Bar Chart for Audio Round Trip (avg) |  |  |  |  |
| Time Control                            | Audio Round Trip (min)                               | 2.18                                                             |  |  |  |  |
| Hours / Day Elbert                      | Video litter (ava)                                   | 2.14                                                             |  |  |  |  |
| nour / Day rices                        | Hid Video Jitter (min)                               |                                                                  |  |  |  |  |
| Topology Filters                        | Video Jitter (max)<br>Video Packet Loss Rate (avg)   |                                                                  |  |  |  |  |
| BI Server                               | Details for Top 10 Calling Party                     |                                                                  |  |  |  |  |

6 Select **Confirm Selection** to display the report.

|                                                                                      |                                                                                                    |                               |                                   | 🔁 Keep this version * 🕨 💽 *          |  |  |
|--------------------------------------------------------------------------------------|----------------------------------------------------------------------------------------------------|-------------------------------|-----------------------------------|--------------------------------------|--|--|
| Current Status<br>Username: system                                                   | NNM iSPI Performance     Call Reports - Call_Quality_Metrics - Top N                                                                                                    |                               |                                   |                                      |  |  |
| Parkage: Call_Reports<br>Folder: Call_Quality_M-<br>Report: Top N<br>Status: Ready • | Options Show Bookmark Help<br>Mar 12, 2011 5:30:00 AM - Apr 12, 20<br>Convend her Colling Bach                                                                                                    | 011 5:30:00 AM (Last 31 Days) |                                   |                                      |  |  |
| Reports                                                                              | - Grouped by: Coming Party                                                                                                    |                               |                                   |                                      |  |  |
| Call Reports                                                                         | Rank Calling Party                                                                                                    | Audio Round Trip (avg)        | Overall Average Network MOS (avg) | Bar Chart for Audio Round Trip (avg) |  |  |
| Call_Detail_Metrics                                                                  | 1 Anonymous                                                                                                    | 1.10                          | 2.18                              |                                      |  |  |
| Call_Quality_Metric                                                                  | 2 spradministrator@msuclab                                                                                                    | 0.83                          | 2.14                              |                                      |  |  |
| Calendar                                                                             | Hide Chart                                                                                                    |                               |                                   |                                      |  |  |
| Chart Detail                                                                         | and the second second se |                               |                                   |                                      |  |  |
| Heat Chart                                                                           |                                                                                                    | Details for                   | Top 10 Calling Party              |                                      |  |  |
| Most Changed                                                                         | 2.000                                                                                                    |                               | 4                                 | Combined Element Name                |  |  |
| Top N                                                                                | 1.800                                                                                                    |                               |                                   | + sip:administrator@msuclab.bto.co   |  |  |
| Top N Chart                                                                          | § 1.600                                                                                                    |                               |                                   | Anonymous                            |  |  |
| Gateway Statistics                                                                   | 8 1.400<br>E 1.200                                                                                                    | 1                             |                                   |                                      |  |  |
| Report History                                                                       | Pu 1.000                                                                                                    | 1.                            |                                   |                                      |  |  |
| Time Control                                                                         | 9 0.600<br>W 0.400                                                                                                    |                               | ·                                 |                                      |  |  |
| Hour / Day Filters                                                                   | 0.200                                                                                                    |                               |                                   |                                      |  |  |
| Topology Filters                                                                     | anon anon anon                                                                                                    | BILOT BILOT BILOT             | BIRD'S BIRDS BIRDS BIRDS          |                                      |  |  |
| BI Server                                                                            |                                                                                                    | 1976) Berlin (1976)           | 1950) - 1960) - 6961, - 6960      |                                      |  |  |
| Dashboard Reportlets                                                                 | Generated at : 5:01:15 PM (Server                                                                                                    | Time)                         |                                   |                                      |  |  |
| Cross Launching                                                                      |                                                                                                    |                               |                                   |                                      |  |  |
| Done                                                                                 | 1                                                                                                    |                               |                                   |                                      |  |  |

7 Select the Traffic Analysis worksspace > Traffic Reporting Nodes to display the top applications

| A Incident Management              | ¥ | Traffic Reporting Nodes                                                                  |                 |                |              |               |              |     |  |
|------------------------------------|---|------------------------------------------------------------------------------------------|-----------------|----------------|--------------|---------------|--------------|-----|--|
| .1. Topology Maps                  | ¥ | 0 🖻 0 🖷 💎 🖺                                                                              |                 | 61             | 1-10f1       |               | o al l       |     |  |
| Monitoring                         | ¥ | Node Name   Traffic Type                                                                 | 6               |                |              |               |              |     |  |
| 1 Troubleshooting                  | ¥ | NFM-UC-Applicatn-SWITCH SFlowV5                                                          |                 |                |              |               |              |     |  |
| 1 Inventory                        | ¥ |                                                                                          |                 |                |              |               |              |     |  |
| Management Mode                    | ¥ |                                                                                          |                 |                |              |               |              |     |  |
| A Incident Browsing                | ¥ |                                                                                          |                 |                |              |               |              |     |  |
| Cisco IP Telephony                 | ¥ |                                                                                          |                 |                |              |               |              |     |  |
| St Nortel IP Telephony             | ¥ |                                                                                          |                 |                |              |               |              |     |  |
| Avaya IP Telephony                 | ¥ |                                                                                          |                 |                |              |               |              |     |  |
| St Traffic Analysis                | * | Updated: 4/12/11 04:47:26 PM IST                                                         | Total 1         | Selected: 1    | Filter: OFF  | Auto          | refresh: 3 n | nin |  |
|                                    |   | Analysis                                                                                 |                 |                |              |               |              |     |  |
| Traffic Reporting Nodes            | - | Traffic Reporting Node Summary S                                                         | 4 Top Apps-In O | Top Apps-Out G | Top ToS-In O | Top ToS-Out O | Top # >      | Ŧ   |  |
| Traffic Reporting Interfaces       |   | Current Time Ture Apr 12 16047:26 IST 2011<br>Analysis<br>Period for Last 1 Hour<br>Node |                 |                |              |               |              | 1   |  |
|                                    |   |                                                                                          | SP(2424MBytes)  |                |              |               |              |     |  |
| Microsoft IP Telephony             | ¥ |                                                                                          |                 |                |              |               |              |     |  |
| A Integration Module Configuration | ¥ |                                                                                          |                 |                |              |               |              |     |  |
| / Configuration                    | ¥ |                                                                                          | •               |                |              |               |              | -   |  |
| Done                               |   |                                                                                          |                 |                |              | [[            |              | -   |  |